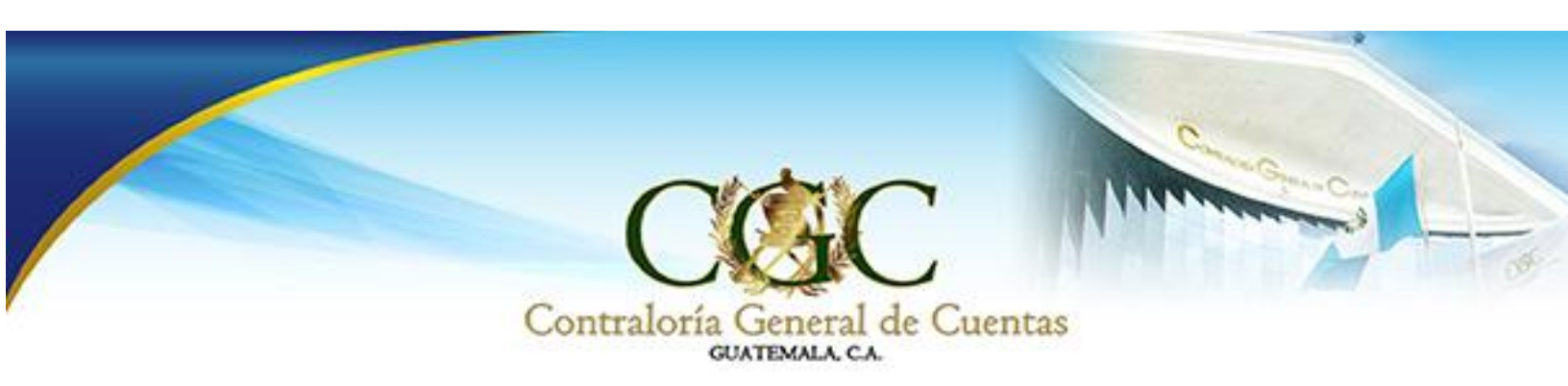

# ACTUALIZACIÓN DE EMPLEADOS Y FUNCIONARIOS PÚBLICOS

Contraloría General de Cuentas

Noviembre 2015

DIRECCIÓN DE INFORMÁTICA Y TECNOLOGÍA DE LA INFORMACIÓN

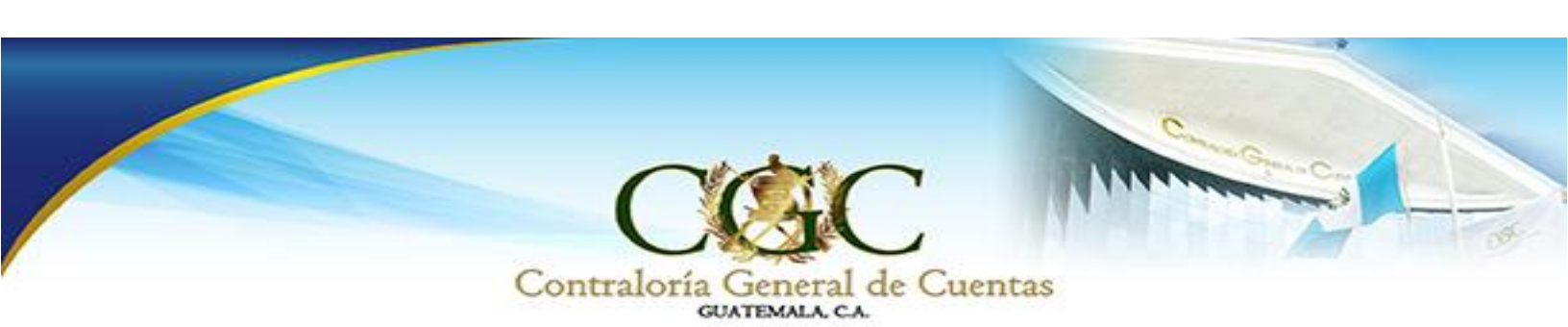

# ¿CÓMO ACTUALIZARME COMO EMPLEADO O FUNCIONARIO PÚBLICO?

El Empleado o Funcionario Público debe de ingresar a la página de la Contraloría General de Cuentas, la cual es la siguiente: http://www.contraloria.gob.gt/INICIO\_CGC.html, en la cual observará la siguiente pantalla y seleccionamos la opción "Yo me declaro transparente", como se muestra a continuación:

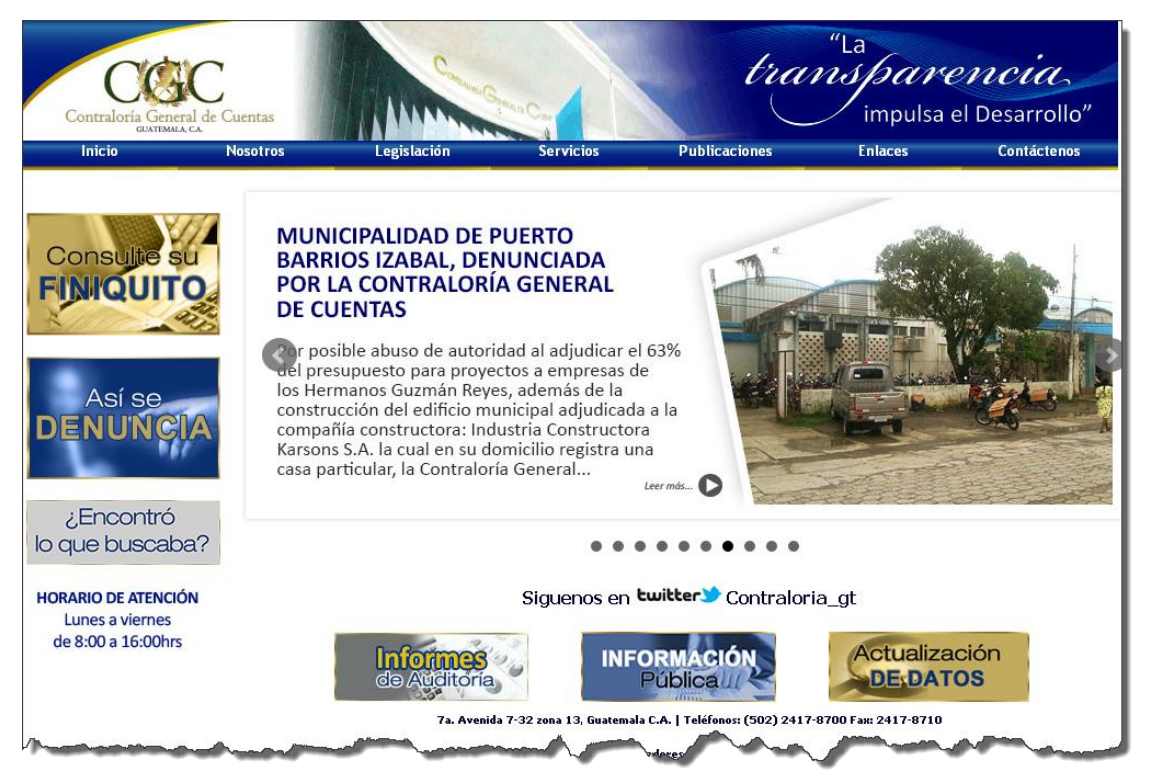

En la cual nos posicionamos en el botón de "*Hetualización* DE DATOS" y seleccionamos dicha opción, como se muestra a continuación:

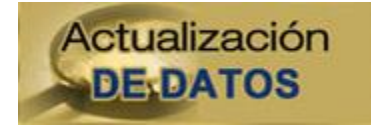

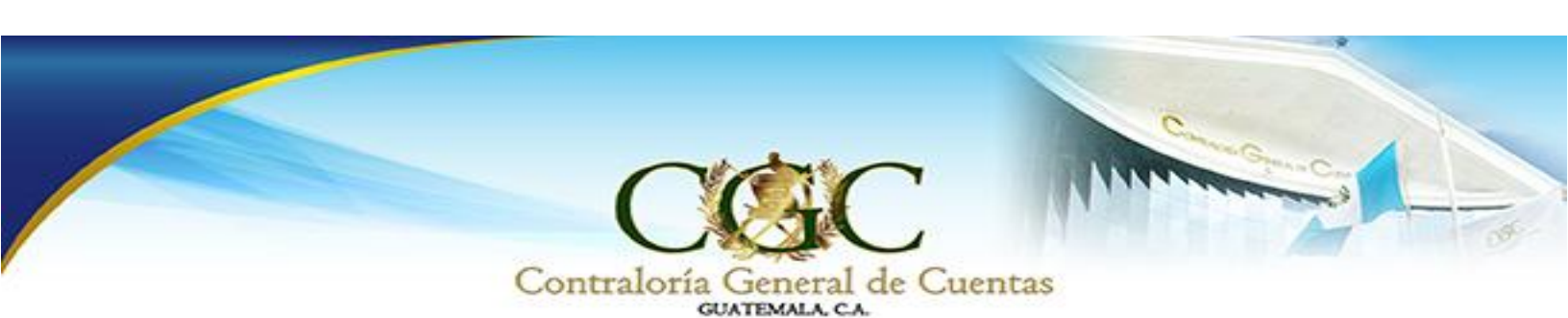

Luego se le mostrará la siguiente información y usted como Empleado o Funcionario Público deberá presionar clic sobre el recuadro de "ACTUALIZACIÓN ANUAL", como se muestra a continuación:

#### Actualización de datos de funcionarios y empleados públicos

Circular Actualización 2014

Oficio para entidades del Estado

Oficio para Delegaciones Departamentales

Guía de primer registro digitalizadores encargados de cada Institución

Cómo actualizarme en el 2015

Cómo recuperar mi pin

Acuerdo No. A-097-2011

### PRIMER REGISTRO

Para efectuar este primer registro usted debe ser asistido por personal de la CGC o presentarse en ventanillas de atención al público, en cualquiera de nuestras oficinas. Si desea un tutorial de cómo se hace el registro, visite http://educa.contraloria.gob.gt

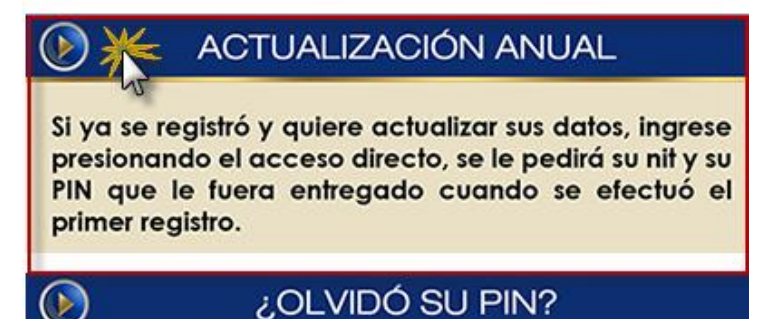

Nosotros se lo haremos llegar a su correo electrónico o a través de SMS.

Nota: Para poder actualizar sus datos en la Contraloría General de Cuentas, el empleado o funcionario público deberá de contar con su PIN de actualización.

CONTRALORÍA GENERAL DE CUENTAS -

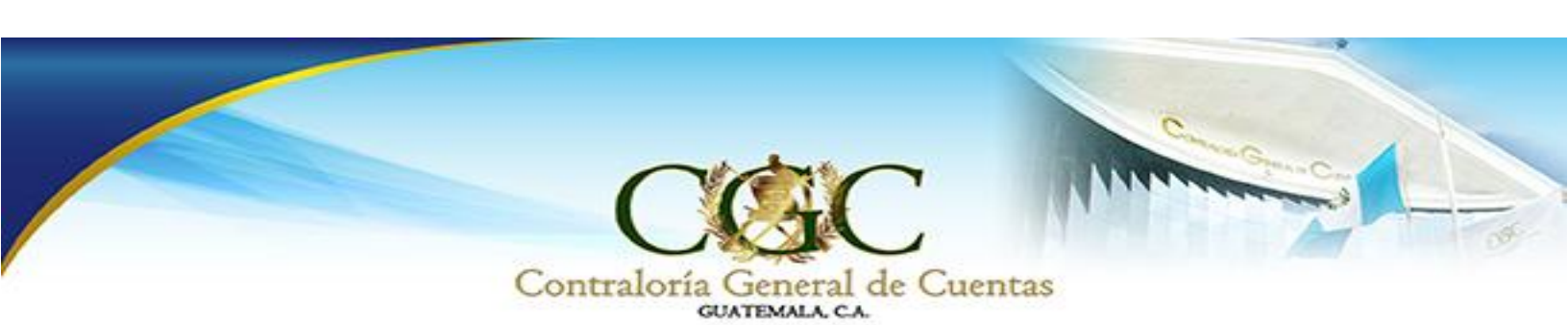

Luego de seleccionar la opción "ACTUALIZACIÓN ANUAL", usted podrá visualizar la siguiente pantalla, en la cual únicamente se le solicitará el Número de Identificación Tributaria –NIT-, por lo que el Empleado o Funcionario Público deberá ingresarlo y presionar clic en el botón "BUSCAR".

| Actualización<br>Funcionarios y B | n <mark>de Datos</mark><br>Empleados Púb | licos                        |                          |                       |                         |          |                       |                                                  |
|-----------------------------------|------------------------------------------|------------------------------|--------------------------|-----------------------|-------------------------|----------|-----------------------|--------------------------------------------------|
|                                   |                                          |                              | Actualización de datos d | le funcionarios pú    | blicos                  |          |                       |                                                  |
|                                   |                                          |                              | NIT:                     |                       |                         |          |                       |                                                  |
|                                   |                                          |                              |                          |                       | Buscar                  |          |                       |                                                  |
|                                   | Listado de funcionarios                  |                              |                          |                       |                         |          | <i>r</i>              |                                                  |
|                                   | NOMBRE                                   | PROFESION U OFICIO           | ENTIDAD                  | MODIFICAR             | IMPRIMIR Y ACTUALIZAR S | IMPRIMIR | ENVIAR CORREO EI      |                                                  |
|                                   | id d Página 1                            | de 1 🕨 🔰  🖑                  | _                        |                       |                         | No hay 1 | registros que mostrar |                                                  |
|                                   |                                          |                              |                          |                       |                         |          |                       | аларыу көз каларынандан<br>Каметаа теану аларыте |
|                                   | Act                                      | <b>ualización de</b><br>NIT: | e datos de l<br>12345    | <b>iunciona</b><br>67 | rios públicos           |          |                       |                                                  |

#### NOTA: El NIT debe de ser ingresado sin el guión "-".

Luego de presionar el botón "Buscar", el usuario podrá observar la siguiente ventana, donde se requiere que el empleado o funcionario verifique la información registrada en la Contraloría General de Cuentas, para facilitar el ingreso de información y la visualización se dividieron en 4 pasos en los que se debe tener el respectivo cuidado en el ingreso de la información y verificar si los datos que son vinculados de manera automática por el WEB SERVICE de la Superintendencia de Administración Tributaria -SAT- son correctos.

Buscar

NOTA: Si existiese algún dato erróneo que usted no puede editar, deberá presentarse a la Contraloría General de Cuentas de la zona 13, con los documentos originales que respaldarán el cambio que usted desea solicitar.

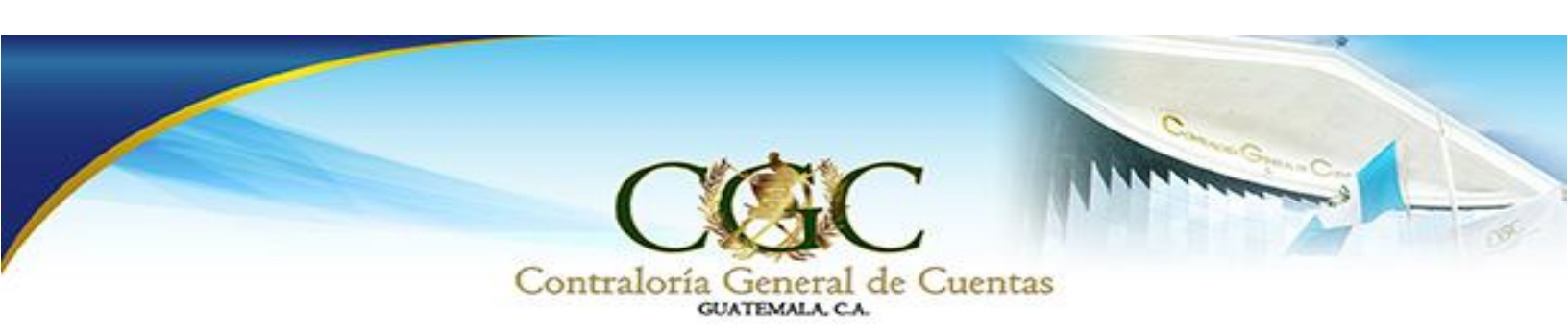

Si el NIT ingresado, existe en la base de datos de la Contraloría General de Cuentas, el empleado o funcionario público deberá presionar clic en el botón "Modificar", como se muestra a continuación:

|                             | Actualización de d | atos de funcionarios púb | licos                                 |          |                      |
|-----------------------------|--------------------|--------------------------|---------------------------------------|----------|----------------------|
|                             | NIT:               | 15-1000040540            |                                       |          |                      |
|                             |                    |                          | Buscar                                |          |                      |
| Listado de funcionarios     |                    |                          |                                       |          |                      |
| NOMBRE PROFESION U OFIC     | IO ENTIDAD         | MODIFICAR                | IMPRIMIR Y ACTUALIZAR S               | IMPRIMIR | ENVIAR CORREO EI     |
| ALL PORT OF ALL PROPERTY.   | CONTRALORIA GEN    | iera 📈 🎉                 | i i i i i i i i i i i i i i i i i i i | -        |                      |
|                             |                    |                          |                                       |          |                      |
| 🔍 4 🛛 Página 🚹 🛛 de 1 📄 🔌 🤔 |                    |                          |                                       |          | Registros 1 - 1 de 1 |

Como seguridad de cada empleado o funcionario público se le solicita ingrese el PIN de Actualización.

| Verifica | ción            |                 | × |
|----------|-----------------|-----------------|---|
| Ingres   | se el codigo de | e verificación: |   |
|          |                 |                 |   |
|          | ОК              | Cancel          |   |

NOTA: El pin de actualización o código de verificación tiene una seria de números y letras, por ejemplo: 04ecbe458fd36ku32

Usted deberá revisar los 4 pasos que se despliegan a continuación, actualizando la información que usted considere ha sido modificada, al finalizar presione clic sobre el botón "Guardar".

| <b>1Paso 1</b><br>Identificación Personal | 2Paso 2<br>Residencia |                | <b>3Paso 3</b><br>Información pro | fesional | Paso 4<br>Datos de Relación la |  |
|-------------------------------------------|-----------------------|----------------|-----------------------------------|----------|--------------------------------|--|
| Identificación del declar                 | ante                  |                |                                   |          |                                |  |
|                                           | NIT:                  | 1+10707011010  |                                   |          |                                |  |
|                                           | Nombre:               | ESTURIO NUL IN | STREET, MICH.                     |          |                                |  |
|                                           | Estado civil:         | Sultana 🔽      |                                   |          |                                |  |
|                                           | Sexo:                 | M 🗹 F 🗌        |                                   |          |                                |  |
| F                                         | echa de Nacimiento:   | 25.404879      |                                   |          |                                |  |
|                                           | Cédula de Vecindad:   | A.1            |                                   |          |                                |  |
|                                           | Departamento:         | OUR/TENHLA     | ~                                 |          |                                |  |
| Extendida en                              | Ia municipalidad de:  | Amatillán      |                                   |          | ×                              |  |
|                                           | DPI:                  | 1000605260-001 |                                   |          |                                |  |
|                                           |                       |                |                                   |          |                                |  |
|                                           |                       |                |                                   | Anterio  | Siguiente                      |  |

CONTRALORÍA GENERAL DE CUENTAS -

| CAR                         | Concerne Concerne |
|-----------------------------|-------------------|
|                             |                   |
| Contraloría General de Cuen | tas               |

| Identificación Personal                                                                                              | 5 Información profesional   | Datos de Relación laboral |
|----------------------------------------------------------------------------------------------------|-----------------------------|---------------------------|
| esidencia                                                                                                    |                             |                           |
| Número o nombre de calle o avenida:<br>Número (ossa):<br>Apto. o Similar:<br>Zona<br>Colonia, barrio, Aldea u otro.: | DHALET ND. 7 COL. BL RECRED |                           |
| Departamento:                                                                                                    | oue?deele                   |                           |
| Municipio:                                                                                                    | Manisigio de Daaltemalie 💌  |                           |
| Teléfono de casa:                                                                                                    | NE 21 II (ATLAND            |                           |
| Apartado Postal:                                                                                                    |                             |                           |
| Nacionalidad:                                                                                                    | GLIA TEMAL TECA             | •                         |
| Número de pasaporte:<br>Fecha de emisión del pasaporte:                                                              |                             |                           |
| Pais emisión pasaporte:                                                                                              |                             | ~                         |

| <b>1 Paso 1</b><br>Identificación Personal | 2Paso 2<br>Residencia                                                                                                    | <b>3Paso 3</b><br>Información profesional | 4Paso 4<br>Datos de Relación laboral |
|--------------------------------------------|----------------------------------------------------------------------------------------------------|-------------------------------------------|--------------------------------------|
| Información Profesional                    |                                                                                                    |                                           |                                      |
| Pr<br>Núme<br>Idioma para el               | ofesión u Oficio: entende de Calenda<br>E-Mail: entende de Calenda<br>Colegiado:<br>Celular(1):<br>Celular(2):<br>Celular(3): |                                           |                                      |
|                                            |                                                                                                    |                                           | Anterior Siguiente Guardar           |

| 1Paso 1<br>Identificación Personal | Paso 2<br>Residencia         | 3Paso 3<br>3Información profe | sional | 4Paso 4<br>Datos de Relación laboral |      |
|------------------------------------|------------------------------|-------------------------------|--------|--------------------------------------|------|
| Información Laboral                |                              |                               |        |                                      |      |
| Ministerio o Entidad donde labora: | CONTRALORIA GENERAL DE CUENT | 6                             |        | ~                                    |      |
| Dependencia:                       | UNDER DE INFORMATICE         |                               |        |                                      |      |
| Puesto:                            | 000401444049-06.062449404.00 |                               |        |                                      |      |
| Cargo:                             | CODRUMMOR DE DESMINOLI       |                               |        |                                      |      |
| Renglón presupuestario:            | OFT PERSONAL PERMANENTE      |                               | *      |                                      |      |
| E-mail en la entidad:              | aramamini@contratoria.gol.gt |                               |        |                                      |      |
| Período del:                       | Al:                          |                               |        |                                      |      |
| Número de afiliación IGSS:         | 10%petitisetetetete          |                               |        |                                      |      |
|                                    | null                         |                               |        |                                      |      |
| Observaciones:                     |                              |                               |        |                                      |      |
|                                    |                              |                               |        | 11                                   |      |
|                                    |                              |                               | Ante   | rior Siguiente Gua                   | rdar |

## - CONTRALORÍA GENERAL DE CUENTAS -

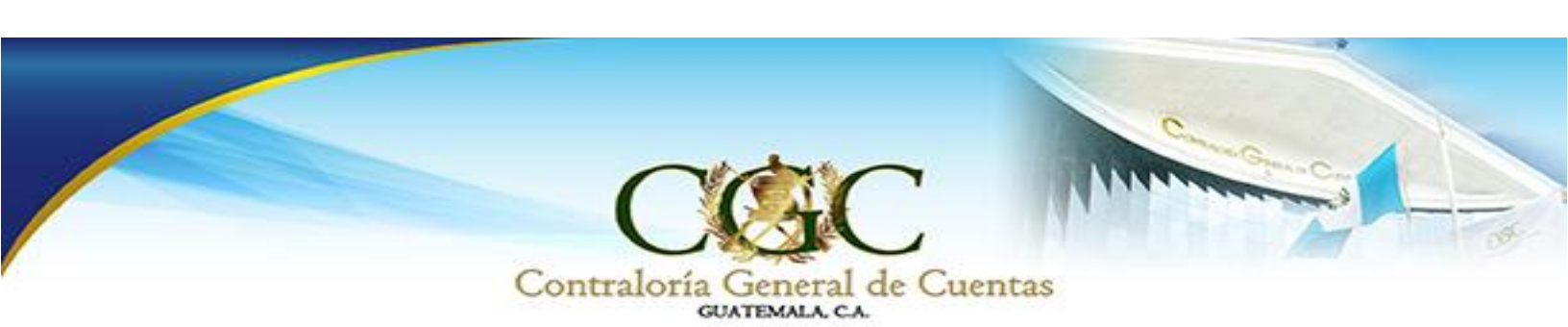

Luego de presionar clic en el botón "Guardar", el usuario podrá observar la siguiente ventana, en la cual deberá presionar clic sobre el botón "OK" para imprimir la Constancia de Actualización, como se muestra a continuación:

| Desea imprimir los datos? |
|---------------------------|
| Сапсе                     |

#### Declaración Jurada:

La declaración jurada contendrá toda la información que el usuario haya ingresado del funcionario registrado.

|                      | Consulta                             | es Ceneral de Cuentas |              |
|----------------------|--------------------------------------|-----------------------|--------------|
|                      | Declaracio                           | ón Jurada             |              |
| NIT:                 | 1.00                                 | Correlativo:          | 1001046      |
| Nombre:              | WHITH OEL CARTINEN WEDGLIEZ WEDTHIND |                       |              |
| Cédula:              | AL-11 (E117981)                      | Depto Cédula:         | GUATEMALA    |
| DPI:                 | 1231312312312313                     | Municipio Cédula:     | Mixco        |
| Fecha Nacimiento:    | 1952/22/7 415000                     | Nacionalidad:         | GUATEMALTECA |
| Estado Civil:        | SOLTERO                              | No. Pasaporte:        |              |
| Sexo:                | FEMENINO                             | Fecha Emisión:        |              |
| No. Afiliación IGSS: |                                      | País Emisión:         |              |
| Profesión u Oficio:  | .4664                                |                       |              |
| Colegiado:           | -                                    |                       |              |
|                      | DATOS PERSON                         | NALES                 |              |
| Calle o Avenida:     | 12 AVENES.                           | Apartamento:          |              |
| Número Casa:         | 6.53                                 | Zona:                 |              |

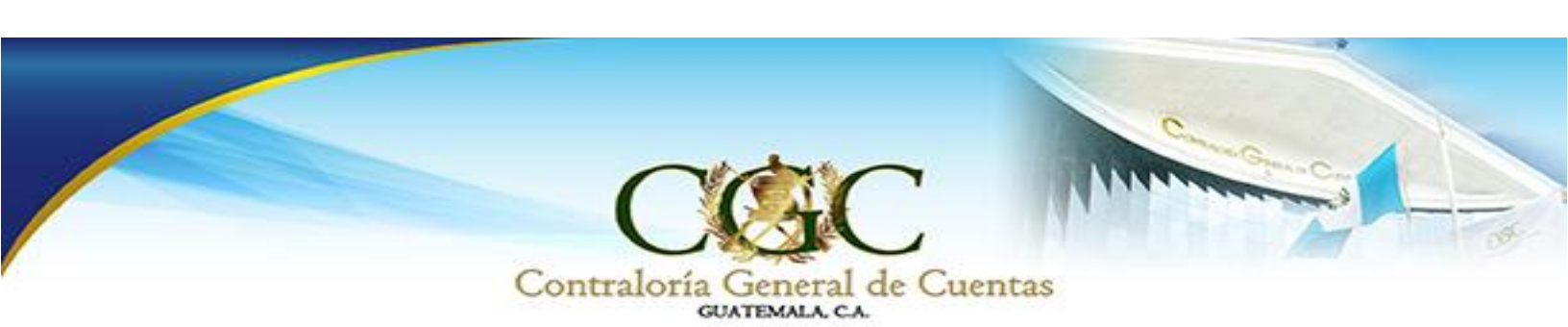

En la parte inferior de la declaración Jurada, se localiza un área para que el funcionario registrado firme, así como también el codo que le quedará al funcionario para realizar las actualizaciones inmediatamente en el caso de cambiar la información.

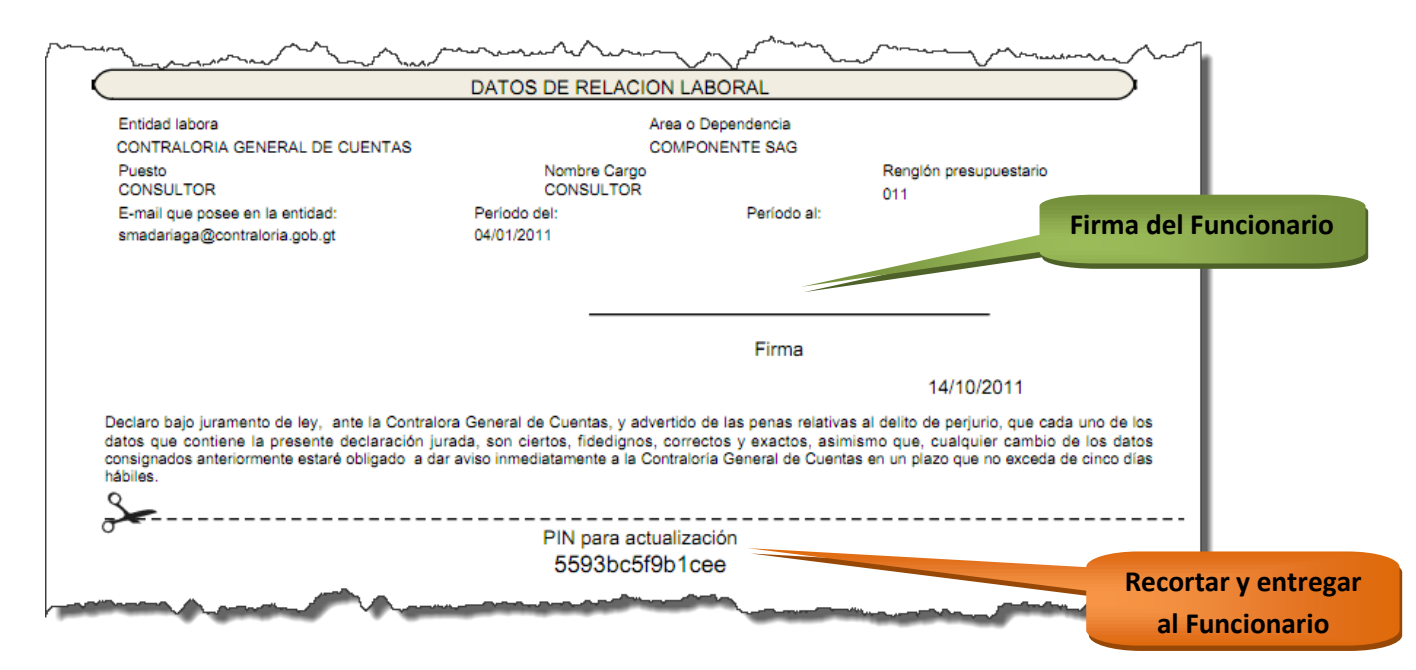